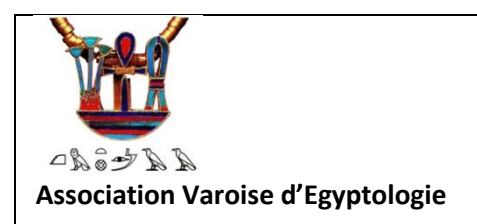

## KEMETMAA Site Web Kemetmaa Tutoriel Changer son mot de passe

Créateur : Gilbert Tusseau - 2021

## Changer son mot de passe

Vous avez oublié votre mot de passe ?

Vous voulez changer votre mot de passe qui vous semble trop faible ou trop ancien ? Pas de problème, suivez le guide :

| G Sélectionner une la | angue V   |    |
|-----------------------|-----------|----|
|                       |           |    |
| SE CONNECTER          |           |    |
| Username              |           |    |
| Tusseaug              |           | I  |
| Password              | THE ROAD  |    |
|                       |           | l  |
|                       |           | 46 |
| Remember Me           | Leiter it |    |

Provoquer une connexion en erreur Effacer le mot de passe s'il est rempli cliquer sur « Login » Ceci provoque une erreur qui vous renvoie sur la page basique de l'application pour la connexion

| ERREUR : le champ du n | not de passe est vide. |
|------------------------|------------------------|
| Nom d'utilisateur ou   | adresse e-mail         |
| Tussea                 | ug                     |
| Mot de passe           |                        |
| Se souvenir de m       | oi Se connecter        |

Remplir avec votre nom d'utilisateur

Cliquer sur « mot de passe oublié »

L'application répond avec le nouveau formulaire de travail

| /euillez saisi<br>nessagerie.<br>nouveau mo | r votre identifiant ou<br>Un lien permettant o<br>t de passe vous sera | u votre adresse de<br>de créer un<br>envoyé par e- |
|---------------------------------------------|------------------------------------------------------------------------|----------------------------------------------------|
| nail.                                       |                                                                        | х F= -                                             |
|                                             |                                                                        |                                                    |
| N.I                                         | P                                                                      | mail                                               |
| Τι                                          | usseaug                                                                | 10                                                 |
|                                             | Générer un                                                             | mot de passe                                       |
|                                             |                                                                        |                                                    |

Remplir avec votre nom d'utilisateur cliquer sur Générer un mot de passe »

Le site adresse un message dans votre boite mail :

| De Moi <webmestre@kemetmaa.fr> 😭</webmestre@kemetmaa.fr>                                      | <b>5</b> Répondre | → Transférer | Archiver  | <b>ð</b> Indésirable | D Supprimer | Autres 🗸 | SIGNALER |
|-----------------------------------------------------------------------------------------------|-------------------|--------------|-----------|----------------------|-------------|----------|----------|
| Sujet <b>[Kemetmaa] Mot de passe réinitialisé</b><br>Pour gilbert.tusseau@hotmail.fr <b>*</b> |                   |              |           |                      |             |          | 15:21    |
| Quelqu'un a demandé la réinitialisation du mot de passe                                       | e pour le d       | compte suiv  | ant :     |                      |             |          |          |
| Titre du site : Kemetmaa                                                                      |                   |              |           |                      |             |          |          |
| Identifiant : Tusseaug                                                                        |                   |              |           |                      |             |          |          |
| S'il s'agit d'une erreur, ignorez ce message et la dema                                       | ande ne ser       | ra pas pris  | e en comp | te.                  |             |          |          |
| Pour renouveler votre mot de passe, cliquez sur le lier                                       | n suivent ·       | e            |           |                      |             |          |          |
| <pre><https: pre="" wordpress="" wp-log<="" xfp5095.phpnet.org=""></https:></pre>             | in.php?acti       | ion=rp&key=  | 8HdfcP7Er | GCuvlg1INa18         | &login=Tuss | eaug>    |          |

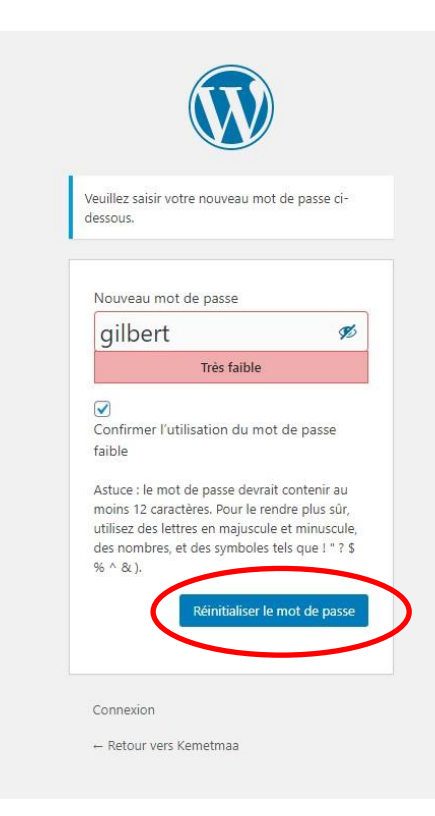

Cliquer sur le lien proposé

L'application propose un nouveau formulaire de définition du mot de passe

Remplir avec le nouveau mot de passe que vous désirez Attention, mémorisez le bien car il ne demande pas de confirmation

Cliquer sur « réinitialiser le mot de passe »

Le site alors confirme la prise en charge du nouveau mot de passe

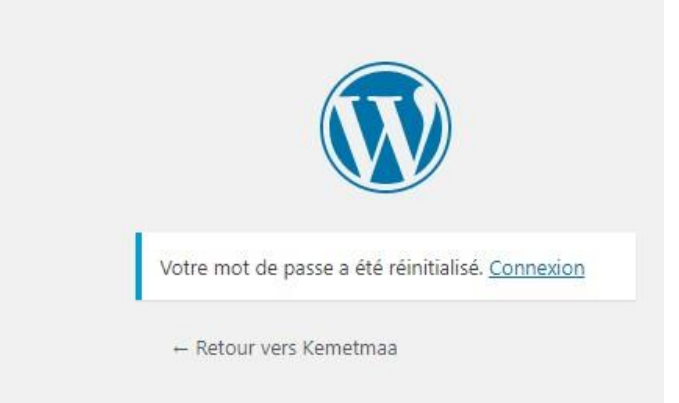

Cliquer sur le « retour à Kemetmaa »

| CHOISIR LANGUE            |          |
|---------------------------|----------|
| G Sélectionner une langue |          |
|                           |          |
| SE CONNECTER              |          |
| Username                  | THE TRUE |
| Tusseaug                  | D)       |
| Parcward                  | AUTOS    |
| rassword                  |          |
|                           | R)       |
| Demember Ma               | all Add  |
|                           | UNE SEV  |
| LOGIN                     |          |

Et utiliser alors la connexion avec votre nouveau mot de passe